LENOVO THINKSTATION P920, P720, P520, & P520C

# **ONBOARD/INTEGRATED INTEL STORAGE CONFIGURATION**

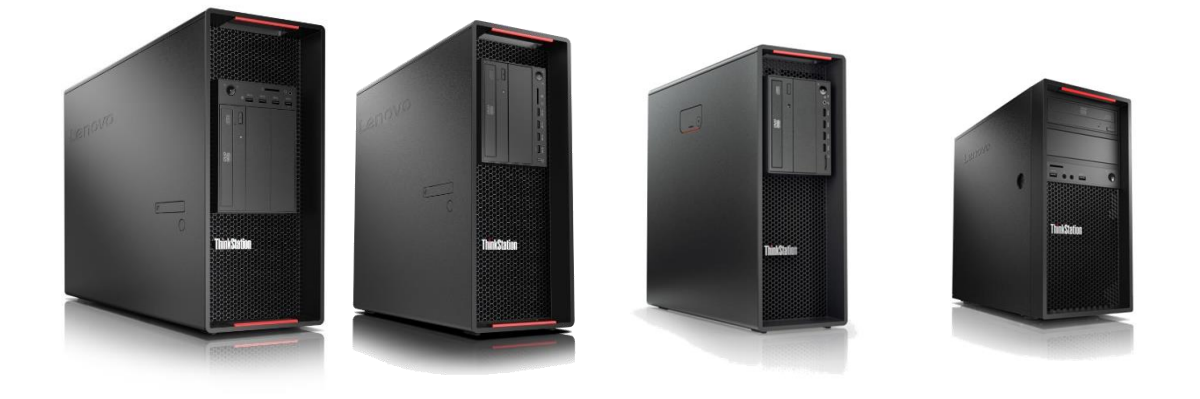

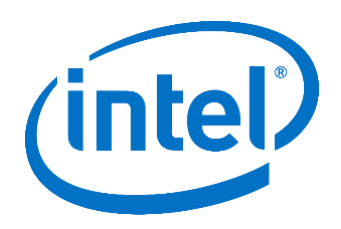

# Contents

**OVERVIEW** 

SECTION 1 – THINKSTATION P920

SECTION 2 – THINKSTATION P720

SECTION 3 – THINKSTATION P520

SECTION 4 – THINKSTATION P520C

SECTION 5 – CONFIGURING RAID ARRAYS

SECTION 6 – DELETING RAID ARRAYS

SECTION 7 - GLOSSARY

SECTION 8 – DOCUMENT REVISION HISTORY

# Overview

The purpose of this document is to provide guidance for users on how to configure their SATA storage options using the onboard integrated Intel SATA controller in the ThinkStation P520c, P520, P720, and P920. These ThinkStation systems are capable of supporting up to six SATA HDDs/SSDs at Gen3 (6Gb/s) maximum theoretical throughput. It is important to note that only SATA devices are supported with the onboard integrated Intel SATA controller.

# Section 1 – ThinkStation P920

## • Level of Support Summary

| Maximum Number of Drives     | 6                                                                                                    |
|------------------------------|----------------------------------------------------------------------------------------------------|
| Connection Method            | Tool-less FLEX tray blind-mounted to a backplane (BCA).<br>BCA is standard.                                                                                       |
| Drive Locations              | Drives install into HDD Bays via FLEX Tray.                                                                                                    |
| Hardware Required            | BCA-S <sup>1</sup> or BCA-P<br>Blind HDD FLEX Tray Assembly                                                                                                    |
| Drive Type Supported (6Gb/s) | 3.5" SATA HDD (7200rpm)<br>2.5" SATA SSD                                                                                                    |
| RAID Level Support           | RAID 0<br>RAID 1<br>RAID 5<br>RAID 10                                                                                                    |
| Drive Data Rate              | Maximum drive data rate is 6Gb/s.                                                                                                    |
| Drive Bay Configuration      | 0,1,2 drive bays used $\rightarrow$ single BCA-S with dual blind connect FLEX Trays 3,4 drive bays used $\rightarrow$ dual BCA-S with 4 blind connect FLEX trays. |

<sup>&</sup>lt;sup>1</sup> BCA-S comes standard in P920.

### • How to Utilize the Onboard Intel SATA Controller

In the P920 system, drives are always connected through a backplane called Blind Connect Assembly (BCA). When using the onboard Intel SATA controller, up to four drives can be connected to the first (bottom) BCA and up to two drives can be connected to the second (top) BCA. This gives the P920 support for up to 6 drives with the onboard Intel SATA controller via two BCA's.

The red boxes in the diagram below show the active SATA ports that are available with the onboard Intel SATA controller.

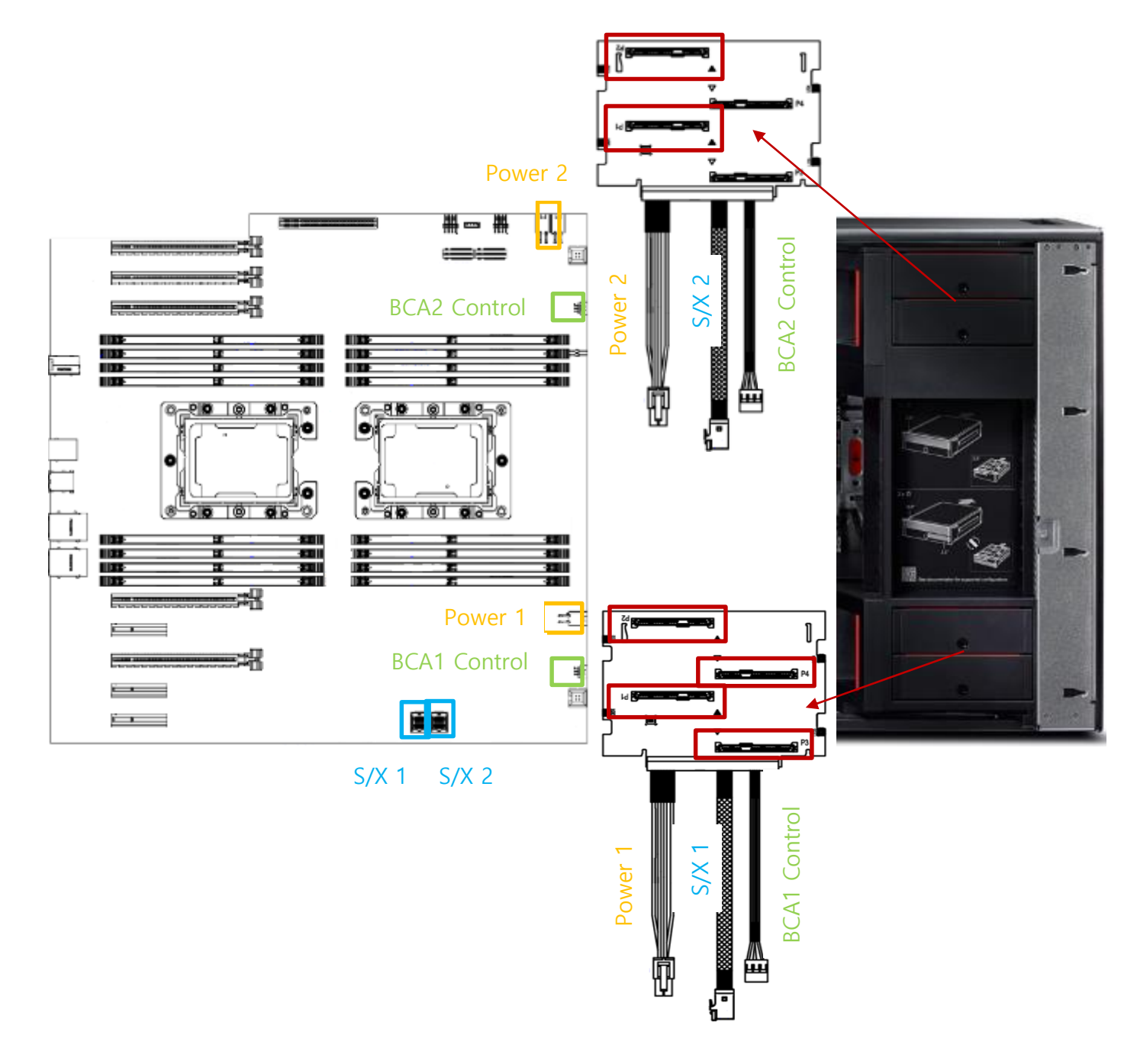

Lenovo

# Section 2 – ThinkStation P720

• Level of Support Summary

| "Default" - Manual HDD Connect Option |                                                                                                    |  |
|---------------------------------------|----------------------------------------------------------------------------------------------------|--|
| Maximum Number of Drives              | 4                                                                                                    |  |
| Connection Method                     | Manual plug for data and power using standard cabling methods.                                                                                                    |  |
| Drive Locations                       | Drives install into HDD Bays via FLEX Tray.                                                                                                    |  |
| Hardware Required                     | SATA HDD cable(s)<br>HDD Power cable<br>Manual HDD FLEX Tray Assembly                                                                                                    |  |
| Drive Type Supported<br>(6Gb/s)       | 3.5" SATA HDD (7200rpm)<br>2.5" SATA SSD                                                                                                    |  |
| RAID Level Support                    | RAID 0<br>RAID 1<br>RAID 5<br>RAID 10                                                                                                    |  |
| Drive Data Rate                       | Maximum drive data rate is 6Gb/s.                                                                                                    |  |
| Drive Bay Configuration               | 0,1 drives $\rightarrow$ 1 SATA + 1 dual drop power<br>2 drives $\rightarrow$ 2 SATA + 1 dual drop power<br>3 drives $\rightarrow$ 3 SATA + 1 quad drop power + 2 manual<br>FLEX trays<br>4 drives $\rightarrow$ 4 SATA + 1 quad drop power + 2 manual<br>FLEX trays |  |

| "Optional" – Blind Connect Ass  | embly (BCA) using the integrated Intel Controller                             |
|---------------------------------|-------------------------------------------------------------------------------|
| Maximum Number of Drives        | 4                                                                             |
| Connection Method               | Tool-less via BCA.<br>BCA is optional.                                        |
| Drive Locations                 | Drives install into HDD Bays via FLEX Tray.                                   |
| Hardware Required               | Up to two BCA-S or one BCA-S + BCA-P.<br>Blind HDD FLEX Tray Handle Assembly. |
| Drive Type Supported<br>(6Gb/s) | 3.5" SATA HDD (7200rpm)<br>2.5" SATA SSD                                      |
| RAID Level Support              | RAID 0<br>RAID 1<br>RAID 5<br>RAID 10                                         |
| Drive Data Rate                 | Maximum drive data rate is 6Gb/s.                                             |
| Drive Bay Configuration         | 0,1,2,3,4 drives $\rightarrow$ 2 BCA's + 4 FLEX trays                         |

### • How to Utilize the Onboard Intel SATA Controller

In the P720 system, SATA drives are connected to the onboard Intel SATA controller via a manual plug method. This consists of manually cabling both power and data to each drive individually. The P720 system can support up to 4 drives using the onboard Intel SATA controller.

# HDD/SSD Manual Connect Option

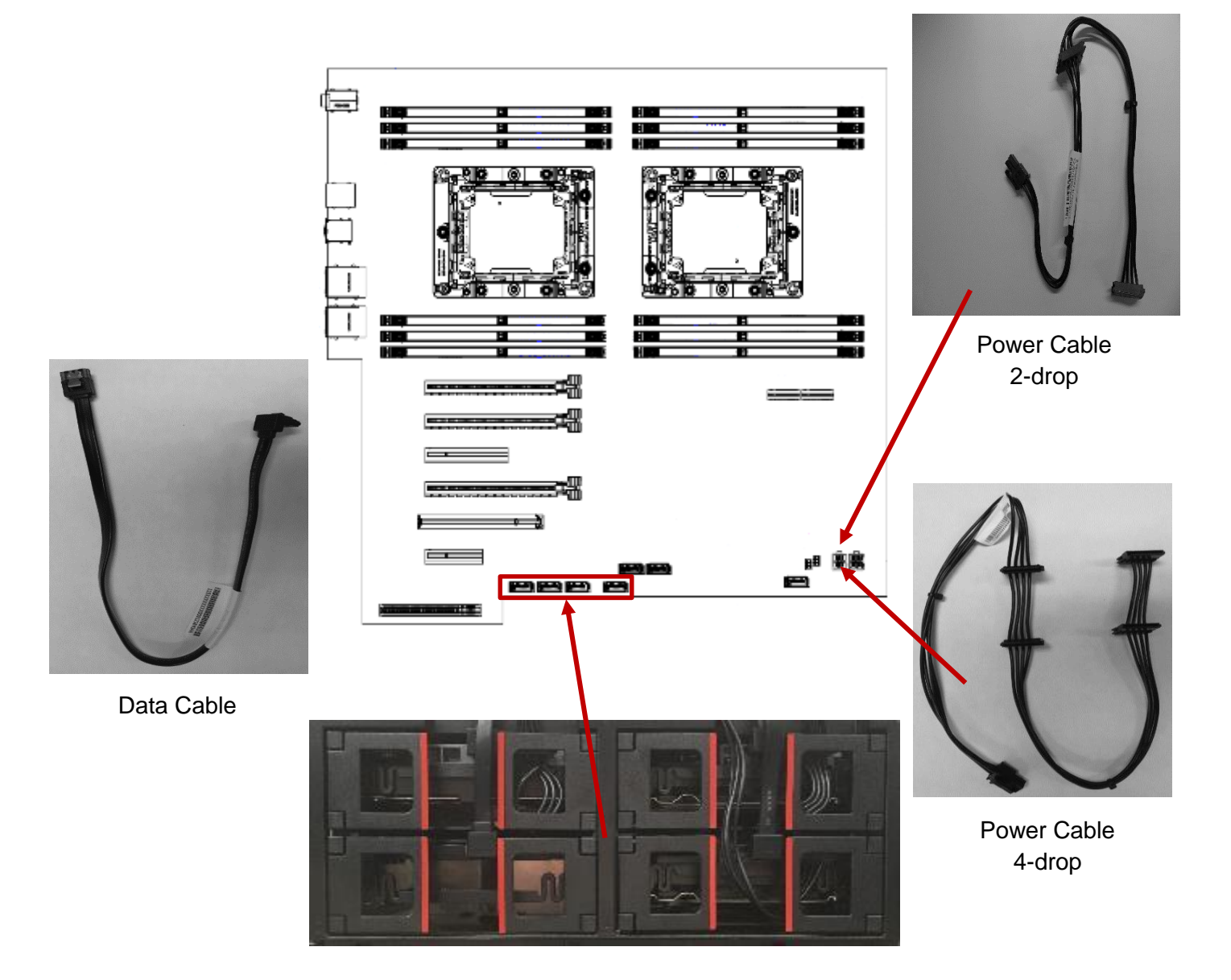

*Optionally*, in the P720 system, SATA drives can be connected to the onboard Intel SATA controller via BCA's. This consists of the Blind Connect to SATA cable and dual BCA-S. The P720 system can support up to 4 drives using the onboard Intel SATA controller.

The red boxes in the diagram below show the active SATA ports that are available with the onboard Intel SATA controller.

# Blind Connect Assembly (BCA) Option

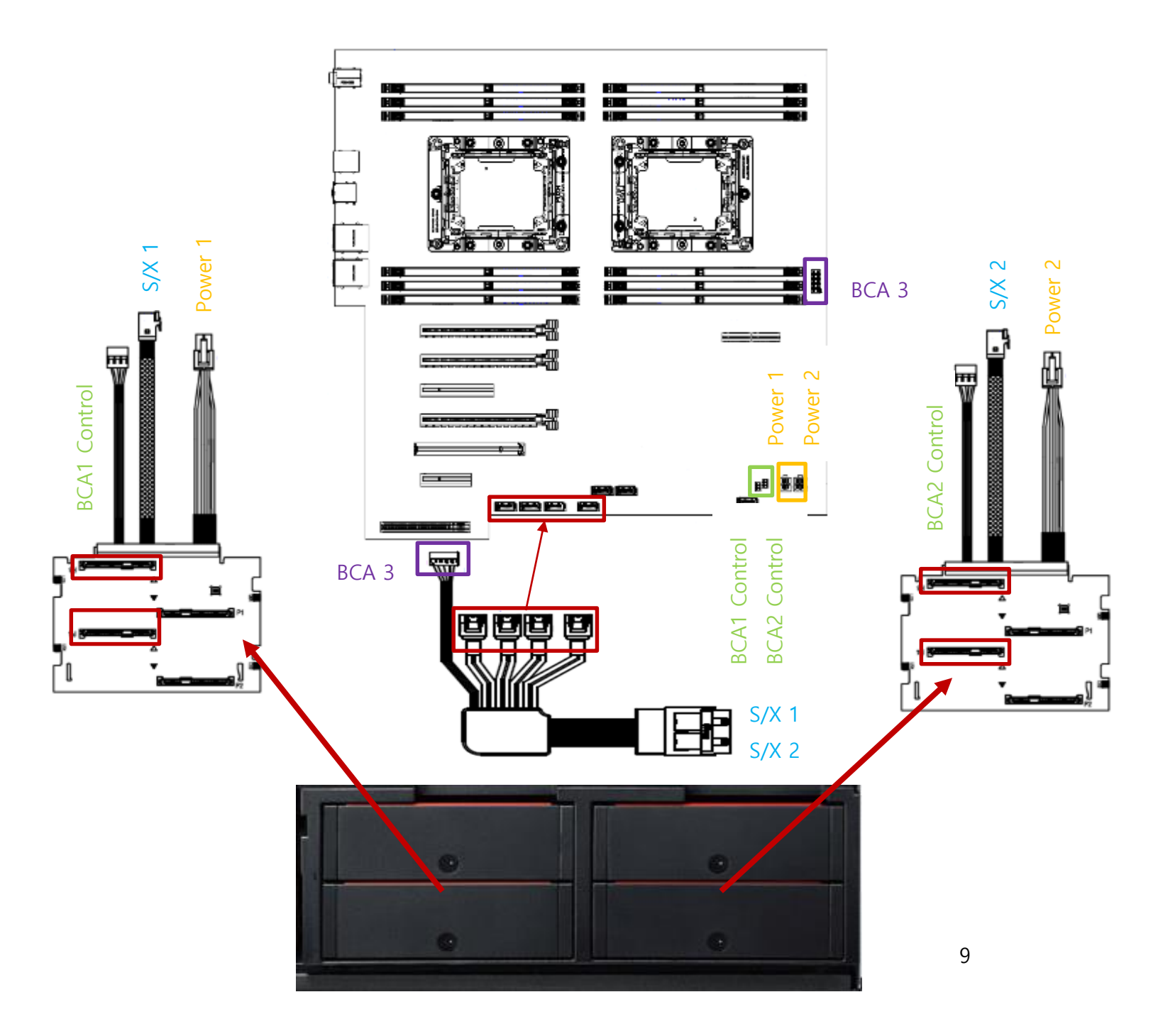

# Section 3 – ThinkStation P520

• Level of Support Summary

| Maximum Number of Drives        | 4                                                                                                    |
|---------------------------------|----------------------------------------------------------------------------------------------------|
| Connection Method               | Manual plug for data and power using standard cabling methods.<br>BCA is not supported.                                                                                                    |
| Drive Locations                 | 4 Drives install into HDD Bays via FLEX Tray.                                                                                                    |
| Hardware Required               | SATA HDD cable(s) <sup>2</sup><br>SATA HDD Power cable(s) <sup>3</sup><br>SATA HDD Power cable(s) <sup>4</sup>                                                                                         |
| Drive Type Supported<br>(6Gb/s) | 3.5" SATA HDD (7200rpm)<br>2.5" SATA SSD                                                                                                    |
| RAID Level Support              | RAID 0<br>RAID 1<br>RAID 5<br>RAID 10                                                                                                    |
| Drive Data Rate                 | Maximum drive data rate is 6Gb/s.                                                                                                    |
| Drive Bay Configuration         | 0,1 drives → 1 SATA + 1 dual drop power<br>2 drives → 2 SATA + 1 dual drop power<br>3 drives → 3 SATA + 1 quad drop power + 1 cage/tray kit<br>4 drives → 4 SATA + 1 quad drop power + 1 cage/tray kit |

<sup>&</sup>lt;sup>2</sup> SATA HDD cable(s) should equal the quantity of HDD's/SSD's in the HDD bays and FLEX bays.

<sup>&</sup>lt;sup>3</sup> 2-drop HDD Power cable for the HDD's/SSD's in the HDD bays comes standard.

<sup>&</sup>lt;sup>4</sup> 4-drop HDD Power cable for the HDD's/SSD's in the HDD bays gets derived when more than two drives are selected.

### How to Utilize the Onboard Intel SATA Controller •

In the P520 system, SATA drives are connected to the onboard Intel SATA controller via a manual plug method. This consists of manually cabling both power and data to each drive individually. The P520 system supports up to 4 drives using the onboard Intel SATA controller.

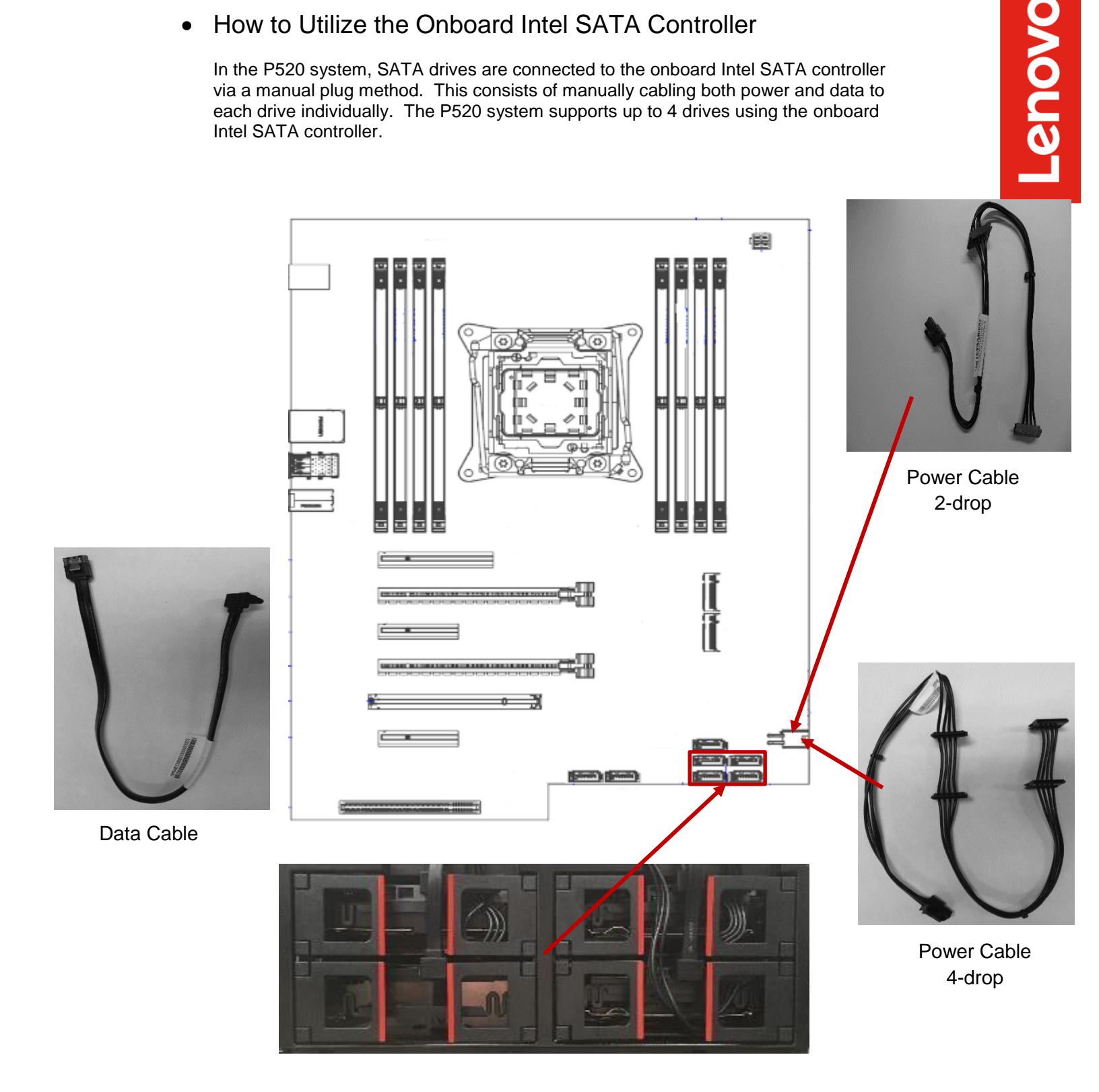

# Section 4 – ThinkStation P520c

• Level of Support Summary

| Maximum Number of Drives        | 2                                                                                       |
|---------------------------------|-----------------------------------------------------------------------------------------|
| Connection Method               | Manual plug for data and power using standard cabling methods.<br>BCA is not supported. |
| Drive Locations                 | 2 Drives install into HDD Bays via FLEX Tray.                                           |
| Hardware Required               | SATA HDD cable(s) <sup>5</sup><br>HDD Power cable(s) <sup>6</sup>                       |
| Drive Type Supported<br>(6Gb/s) | 3.5" SATA HDD (7200rpm)<br>2.5" SATA SSD                                                |
| RAID Level Support              | RAID 0<br>RAID 1                                                                        |
| Drive Data Rate                 | Maximum drive data rate is 6Gb/s.                                                       |

<sup>&</sup>lt;sup>5</sup> SATA HDD cable(s) should equal the quantity of HDD's/SSD's in the HDD bays and FLEX bays.

<sup>&</sup>lt;sup>6</sup> 2-drop HDD Power cable for the HDD's/SSD's in the HDD bays.

### How to Utilize the Onboard Intel SATA Controller •

In the P520c system, SATA drives are connected to the onboard Intel SATA controller via a manual plug method. This consists of manually cabling both power and data to each drive individually. The onboard Intel SATA controller supports up to 4 drives (2 drives in the HDD bays and 2 drives in the FLEX bays).

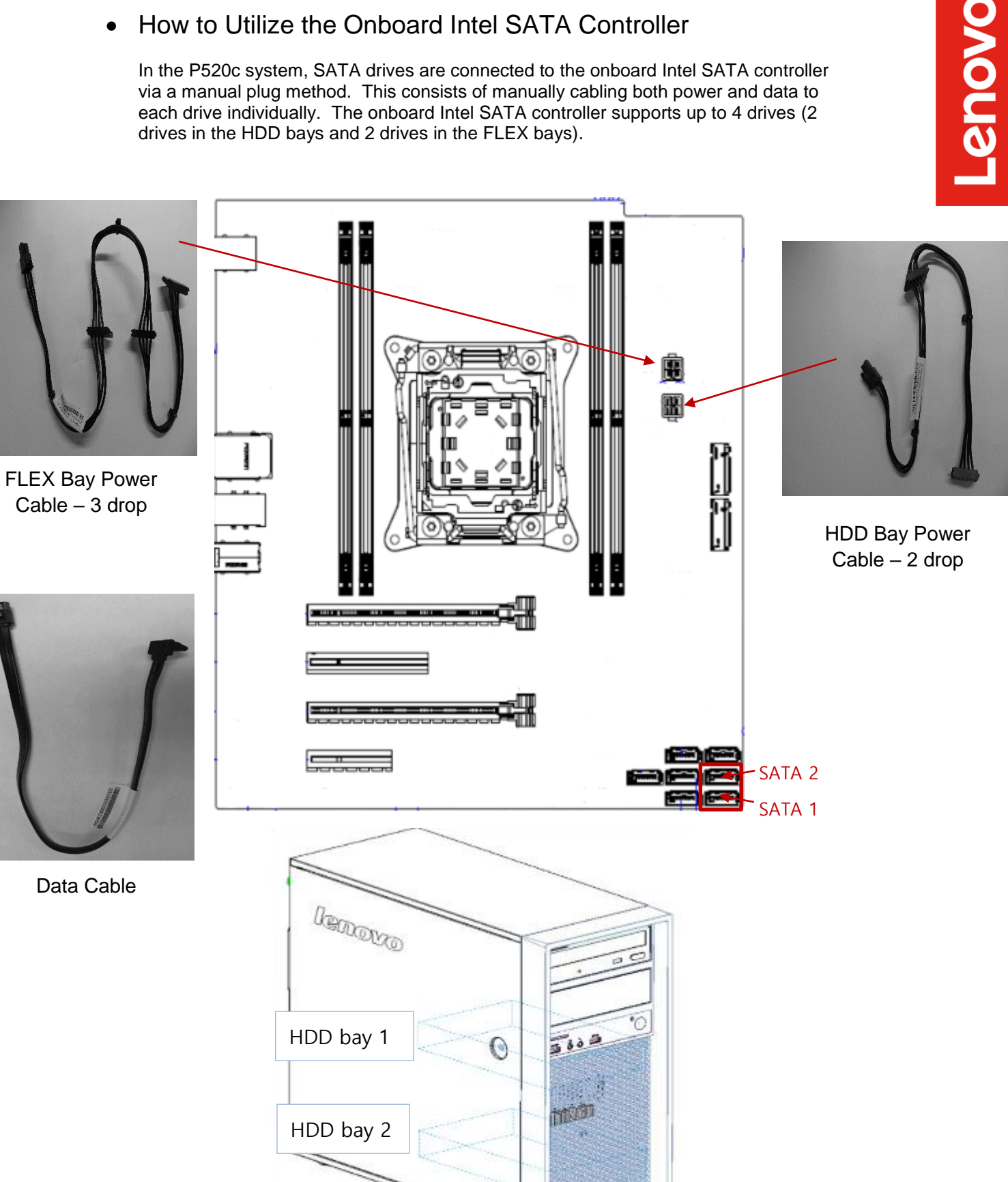

# Section 5 – Configuring RAID Arrays

- Follow the instructions below to create a basic RAID array using the onboard Intel SATA controller.
- 1. Install the drives for the RAID array into the system. See the above sections to determine the correct hardware and placement of the storage devices.
- 2. Power on the system and press the 'F1' function key at the 'Lenovo' splash screen indicated below to enter BIOS.

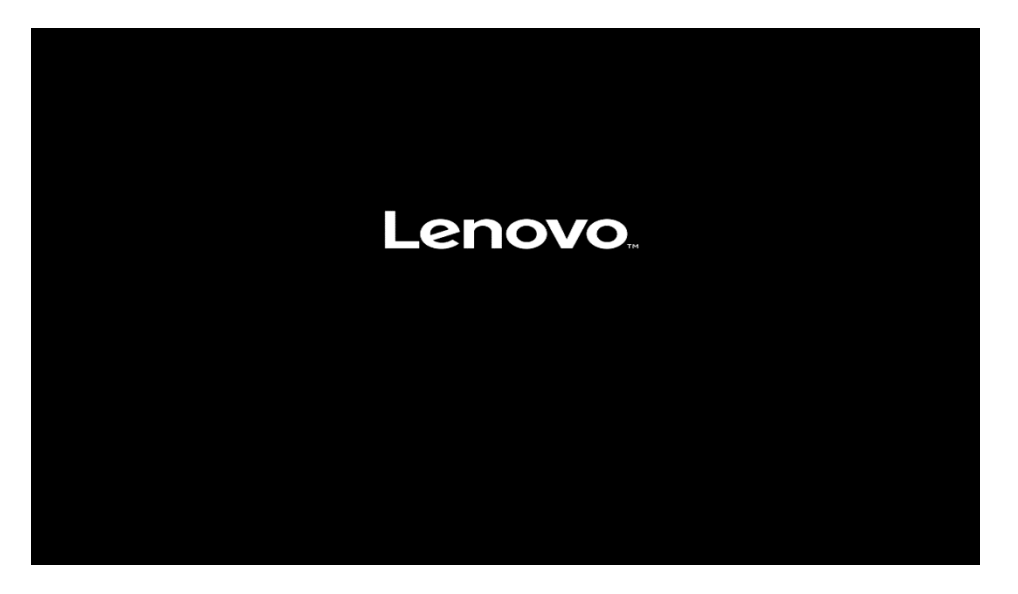

3. Select the "Setup" menu option at the screen indicated below.

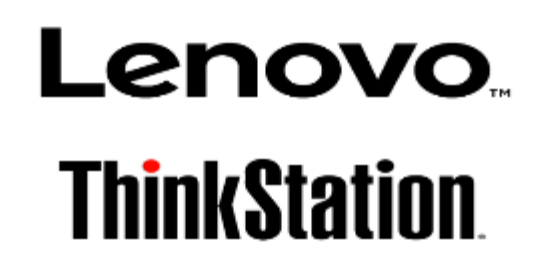

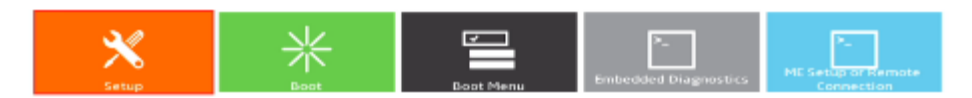

Version 1.01.0040. Copyright (C) 2017 American Megalirends, Inc.

4. Select the "Devices" menu along the left column and "PCH SATA Configuration" menu along the right column at the screen indicated below.

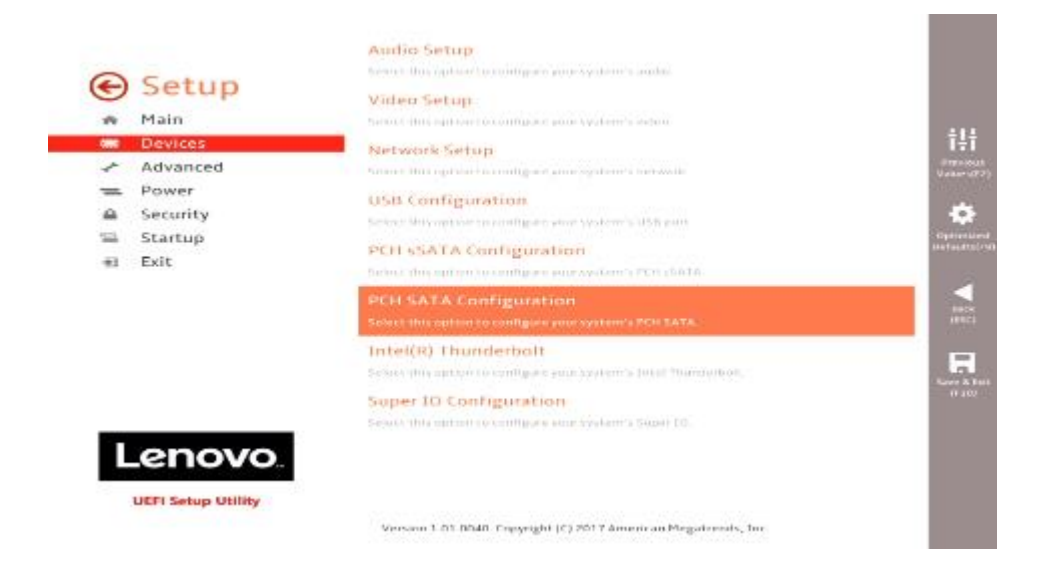

5. Select the "Configure SATA as" menu option drop-down menu box and select "RAID" as indicated below.

| <b>)</b> Setup              | Configure SATA as                                                                                                    | From                                                     |          |
|-----------------------------|----------------------------------------------------------------------------------------------------|----------------------------------------------------------|----------|
| Main<br>Devices<br>Advanced | Contriguine SATA as<br>Select ARC/NAED Prote.<br>NOTE<br>Device driver support is required for Al<br>Depending on how the hard disk strage<br>present the system from hording. | AHCI<br>AHCI<br>RAID<br>was installed, changing this set | Ting may |
| Security                    | Port 1<br>Enable or Disable SATA port                                                                                                    | Enabled                                                  | ~        |
| ⊒ Startup<br>≅ Exit         | Port 2<br>Drable or Disable SATA port.                                                                                                    | Enabled                                                  | ~        |
|                             | Port 3<br>Diable of Disable SATA port                                                                                                    | Enabled                                                  | ~        |
|                             | Port 4<br>Diable of Disable SATA port                                                                                                    | Enabled                                                  | ~        |
|                             | Port 5<br>Drable of Disable SATA port                                                                                                    | Enabled                                                  | ~        |
| Lenovo.                     | Port 6<br>Peoble of Disable SATA core                                                                                                    | Enabled                                                  | ~        |

6. Select F10 key to "Save and Exit" the BIOS setup menu.

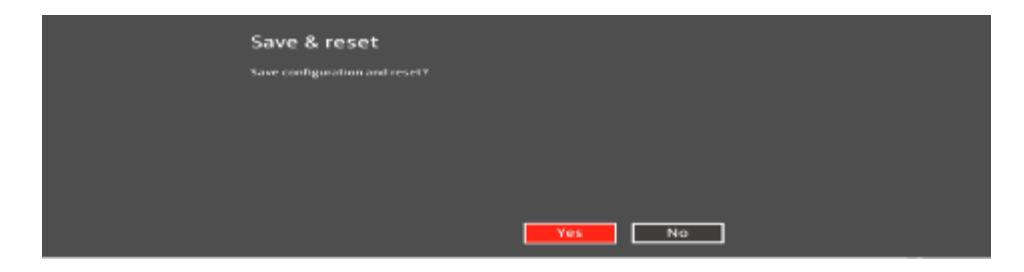

- 7. As the system reboots, repeat steps 2 and 3 above.
- 8. Select the "Advanced" menu along the left column and "Intel® RSTe SATA Controller" menu along the right column at the screen indicated below.

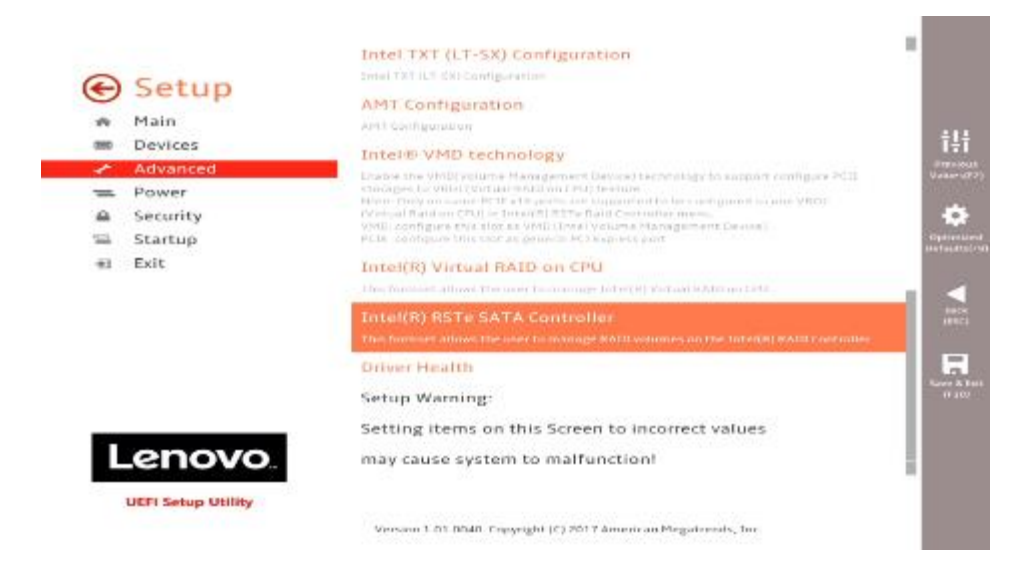

9. Select the "Create RAID Volume" menu option.

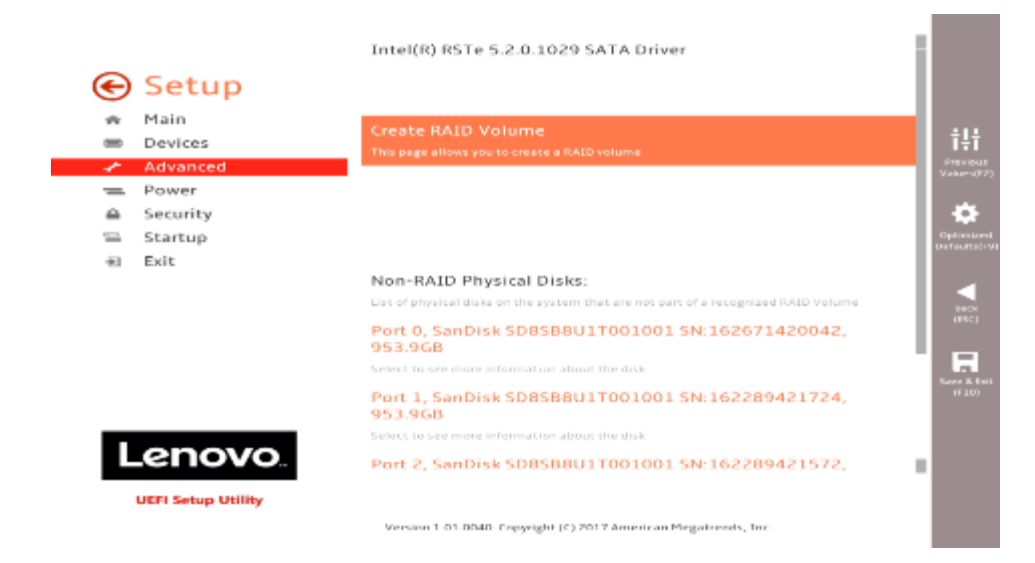

10. Enter a unique name to use for the RAID array.

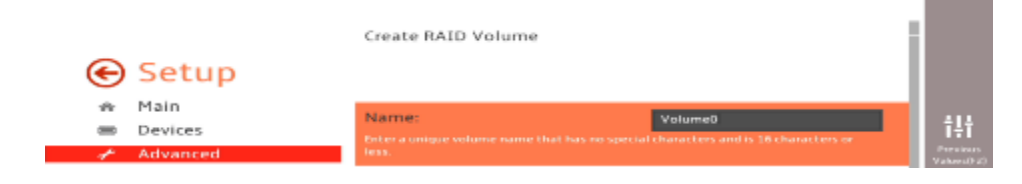

11. Select the "RAID Level" drop-down menu box and select the RAID type.

| 0        | Sotup                                | Create RAID Volume                                                                                                    |                                                                                    |                               |
|----------|--------------------------------------|----------------------------------------------------------------------------------------------------|------------------------------------------------------------------------------------|-------------------------------|
| ÷        | Main<br>Devices<br>Advanced          | Name:<br>Enter a unique volume name that has no specia<br>less.                                                       | Volume0<br>i characters and is 16 characters or                                    | 111<br>Freekour<br>Value VIII |
| 1 a [] # | Power<br>Security<br>Startup<br>Exit | RAID Level:<br>Select RAID Level                                                                                      | RAIDO(Stripe)<br>RAIDO(Stripe)<br>RAID2(Hirror)<br>RAID2(Hirror)<br>RAID1(RAID0-1) | Cytimier<br>Defection         |
|          |                                      | Select Disks:<br>Select Disks:<br>Port 0, SanDisk<br>SDBSB8U1T001001<br>SN:16541420042, 953.968<br>X - to Select Disk |                                                                                    | Nerr A Fai<br>(110)           |
| Ľ        | enovo                                | Port 1, SanDisk<br>SD8SB8U1T001001<br>SN:162289421724, 953.968                                                        | V                                                                                  |                               |
|          | UEFI Setup Utility                   | Version 1-01-0040. Copyright (C) 2017 Americ                                                                          | an Megalizends, Inc.                                                               |                               |

12. Select the disks to use in the RAID array by selecting the drop-down box next to each disk and select 'X' to select the disk to use in the RAID array creation.

| 🕞 Setup                                                                                                    | Create RAID Volume                                                                                                    |                                       |
|----------------------------------------------------------------------------------------------------|----------------------------------------------------------------------------------------------------|---------------------------------------|
| <ul> <li>★ Main</li> <li>⇒ Devices</li> <li>&gt; Advanced</li> <li>⇒ Power</li> <li>⇒ Security</li> <li>⇒ Startup</li> <li>⇒ Exit</li> </ul> | Name:         Volume0           Enter a unique volume name that has no special characters and is 16 characters or least         RAID Level           RAID Level:         RAID(Stripe)         N           Select RAID Level         N | C C C C C C C C C C C C C C C C C C C |
|                                                                                                    | Select Disks:<br>Select Disks:<br>Port 0, SanDisk<br>SD8SB801T001001<br>SN:162671420042, 953.9G8<br>x as 64000000000000000000000000000000000000                                                                                       |                                       |
| Lenov<br>UEFI Setup Utilit                                                                                                    | Port 1, SanDisk<br>SD8SB8U1T001001<br>SN:162289421724, 953.9G8                                                                                                    | 2                                     |

13. Scroll down to the bottom of the window and select "Create Volume".

| Setup                                                  | Port 3, SanDisk<br>SD8588017001001<br>SN:162289421561, 953.9GB<br>X-Tacketect Dask              | x v    |                      |
|--------------------------------------------------------|-------------------------------------------------------------------------------------------------|--------|----------------------|
| Advanced  Advanced  Advanced  Security  Security  Exit | Strip Size:<br>Strip cze help<br>Capacity (MB):<br>Capacity in MIC Enter desired volume size: P | 12866  | Star<br>Star<br>Dati |
| Lenovo.                                                | Create Volume<br>Create a volume with the settings specified                                    | altowe |                      |

14. The RAID array will then show up under the "RAID Volumes:" section as indicated in the screenshot below.

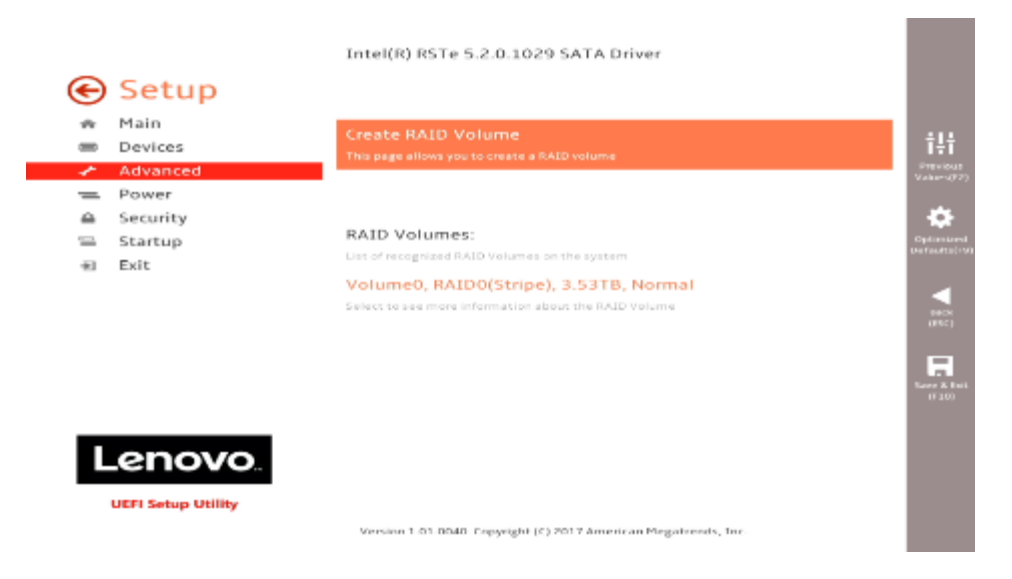

15. Once finished with creating the RAID array(s), press 'F10' to 'Save and 'Exit' BIOS.

| - PIG V 0115 C 0 |                               |           | and and an entry of the second second s |
|------------------|-------------------------------|-----------|----------------------------------------------------------------------------------------------------|
|                  | Save & reset                  |           |                                                                                                    |
|                  | Save configuration and resel? |           |                                                                                                    |
|                  |                               |           |                                                                                                    |
|                  |                               |           |                                                                                                    |
|                  |                               |           |                                                                                                    |
|                  |                               |           |                                                                                                    |
|                  |                               | Yes No    |                                                                                                    |
|                  | Insteep: Dission 54.14        | 1. (2011) |                                                                                                    |

# Section 6 – Deleting RAID Arrays

- Follow the instructions below to delete an existing RAID array using the onboard Intel SATA controller.
- 1. Power on the system and press the 'F1' function key at the 'Lenovo' splash screen indicated below to enter BIOS.

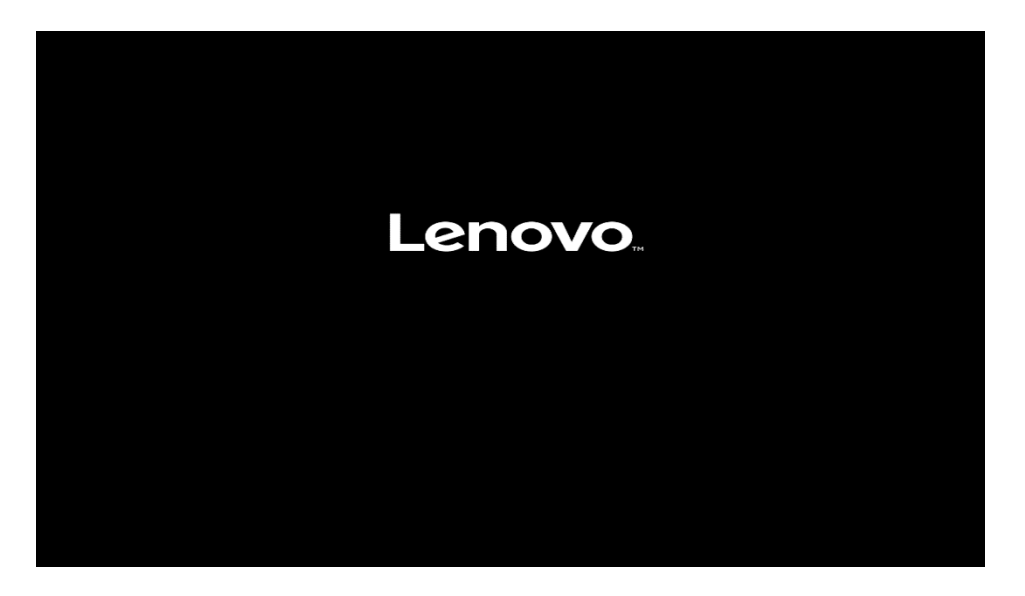

2. Select the "Setup" menu option at the screen indicated below.

# **Lenovo**... ThinkStation

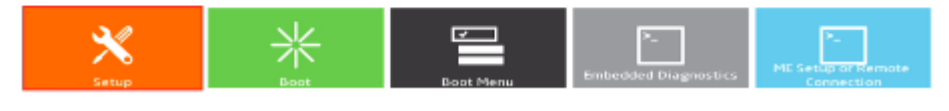

```
Version 1.01.0040. Creyright (C) 2017 American Megatrends, Inc
```

3. Select the "Advanced" menu along the left column and "Intel® RSTe SATA Controller" menu along the right column at the screen indicated below.

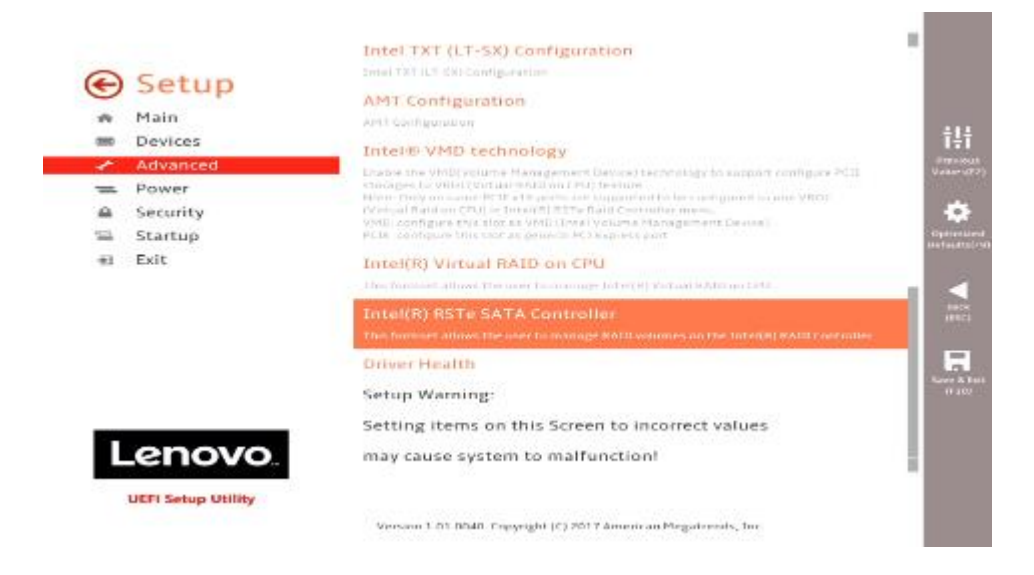

4. To delete the RAID volume, select the RAID volume and select "Delete".

| 0 | Catal                                         | RAID VOLUME INFO                                                     |                       | i i i i i i                   |
|---|-----------------------------------------------|----------------------------------------------------------------------|-----------------------|-------------------------------|
| * | Setup<br>Main<br>Devices<br>Advanced<br>Power | Volume Actions<br>Dat of actions available for RAID Volume<br>Delete |                       | tii<br>Previoue<br>Valer-1077 |
| - | Security<br>Startup<br>Exit                   |                                                                      |                       | Optimized<br>Defaulta(19)     |
|   |                                               | Name:<br>Volume name                                                 | Volume0               |                               |
|   |                                               | RAID Level:<br>RAID Level (type)                                     | RAIDO(Stripe)         |                               |
|   |                                               | Strip Size:<br>Indicates the strip size of the RAID volume           | 128KB                 | Save & Init<br>(F10)          |
|   |                                               | Size:<br>Size(capacity) in GB or TB                                  | 3.53TB                | ·                             |
|   |                                               | Version 1.01.0040. Copyright (C) 2017 Americ                         | can Megalirends, Inc. |                               |

# Section 7 - Glossary

### Blind Connect Assembly (BCA)

**<u>BCA-S</u>**: Blind Connect Assembly consisting of four 8482-SFF ports (supporting SAS and SATA drives). The assembly also contains the following cable connections:

- One 4-pin power connector that connects to the motherboard.
- One mini-SAS HD connector labeled "S/X" that connects to either the onboard Intel controller or the Broadcom controller

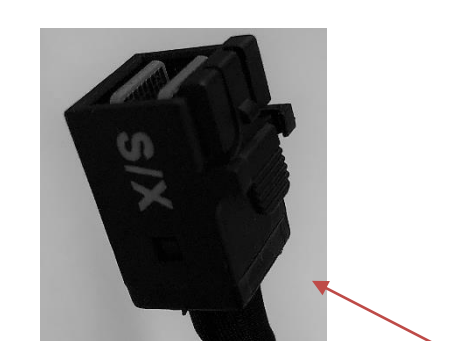

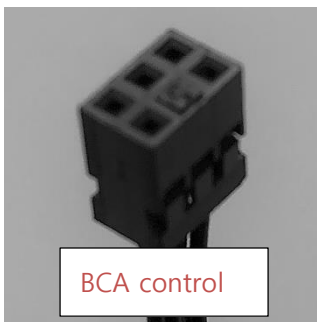

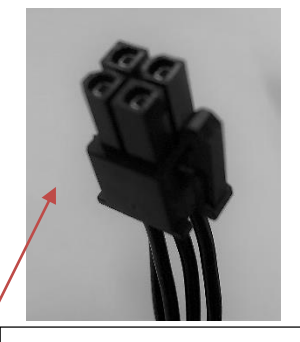

Lenovo

4-pin power connector

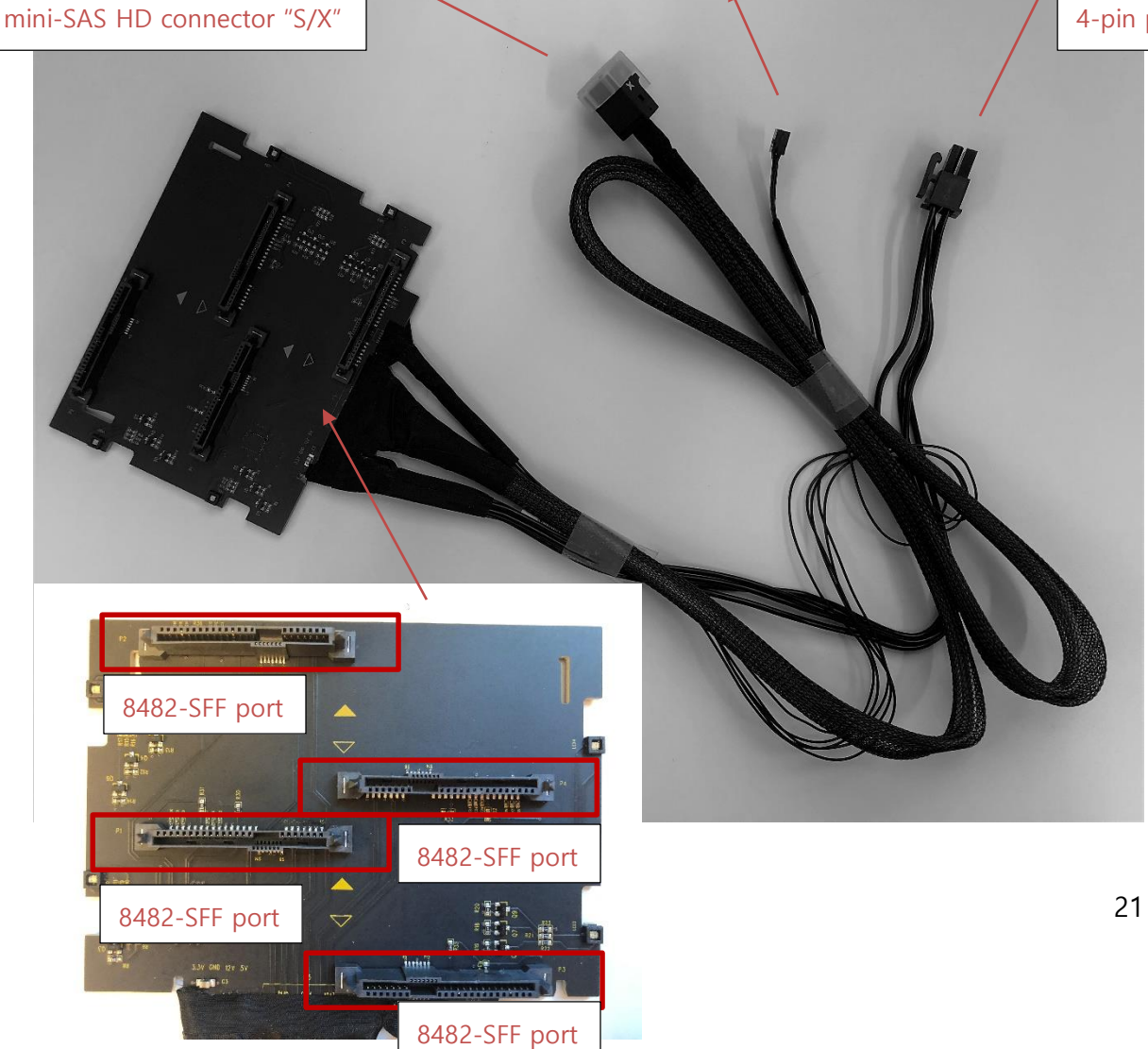

**<u>BCA-P</u>**: Blind Connect Assembly consisting of two 8639-SFF (U.2) ports (supporting PCIe, SAS, or SATA drives) and two 8482-SFF ports (supporting SAS or SATA drives). The assembly also contains the following cable connections:

Lenovo

- One 4-pin power connector that connects to the motherboard.
- Two mini-SAS HD connectors that connect to the Broadcom adapter (for PCIe connections).
- One mini-SAS HD connector labeled "S/X" that connects to either the onboard Intel controller or the Broadcom controller.

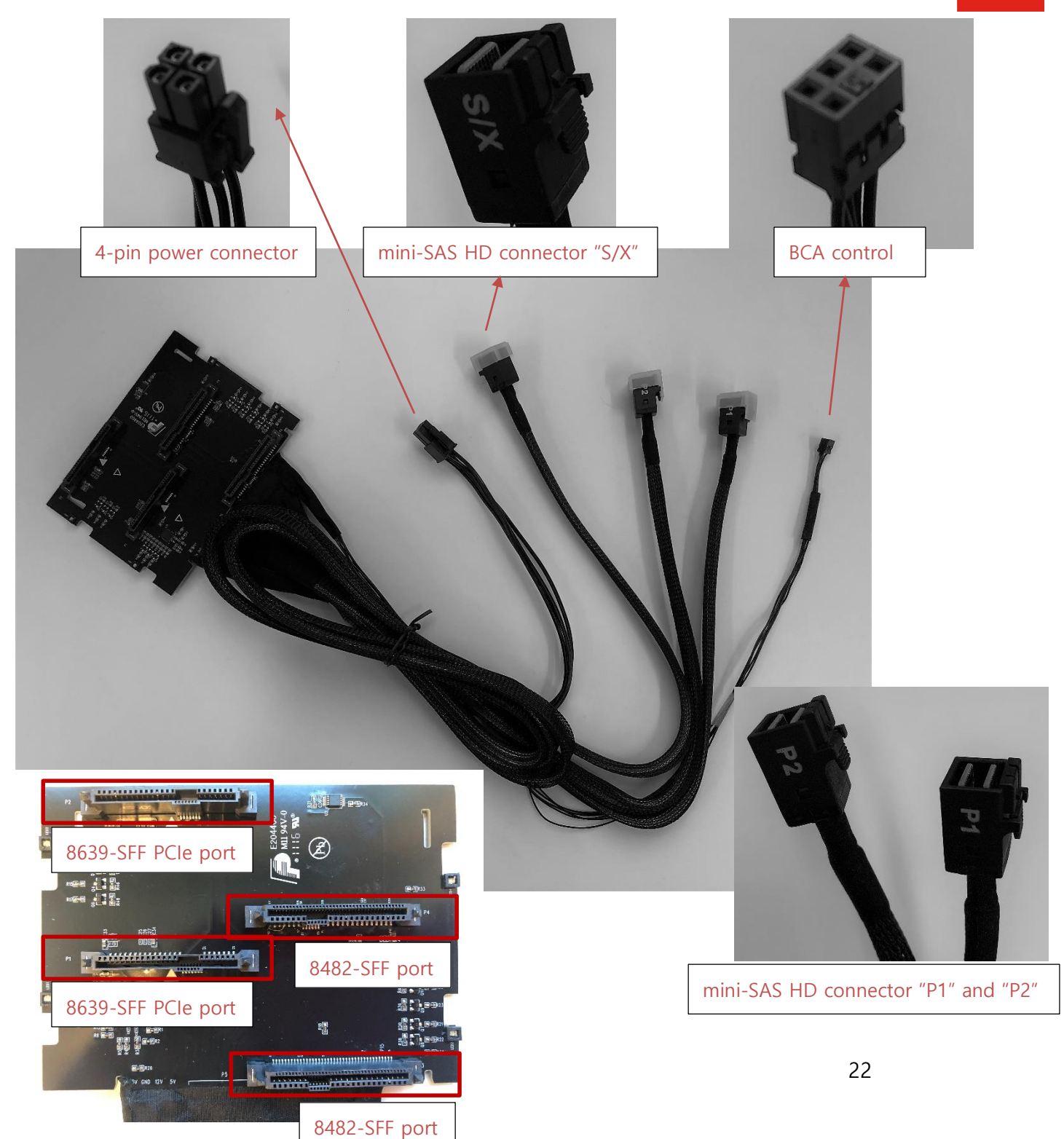

| Connector Type           | Drives Supported                    |
|--------------------------|-------------------------------------|
|                          | SATA                                |
| 8639-SFF (U.2) PCIe port | SAS (only with Broadcom controller) |
|                          | NVMe (U.2 only)                     |
| 9493 SEE nort            | SATA                                |
| 8482-SFF port            | SAS (only with Broadcom controller) |

### FLEX Tray

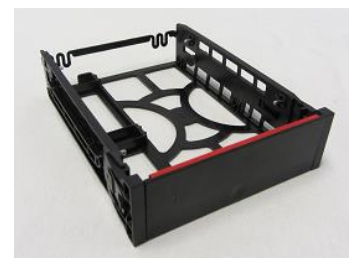

Blind Connect FLEX Tray : Tool-less tray that can hold up to two drives and utilizes a "pull-bar" style handle to connect drive(s) to the BCA

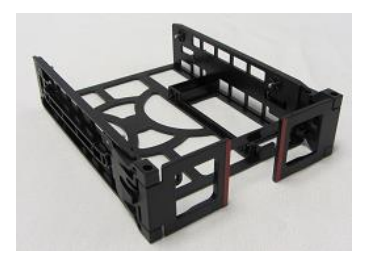

Manual Connect FLEX Tray : Tool-less tray that can hold up to two drives. These trays utilize hinged pulls that open and allow for cable access and manual cable connections.

### Blind Connect to SATA cable

Blind Connect to SATA cable used to support SATA drives on Intel Onboard Controller via BCA-S for P720.

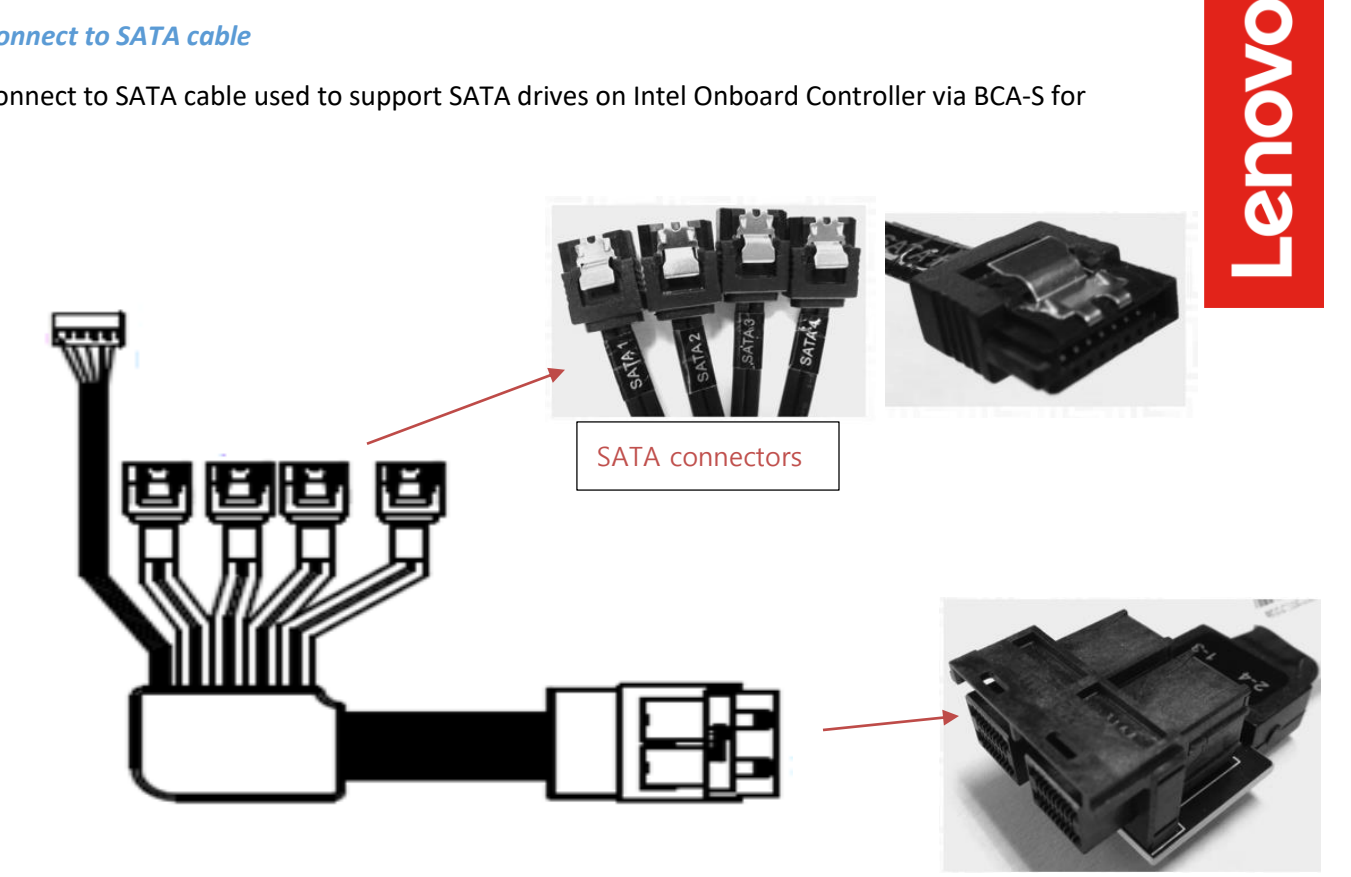

mini-SAS HD connectors

# Lenovo

### Manual HDD Connect Cables

Manual HDD connect cables are used to support SATA drives using Intel onboard SATA controller.

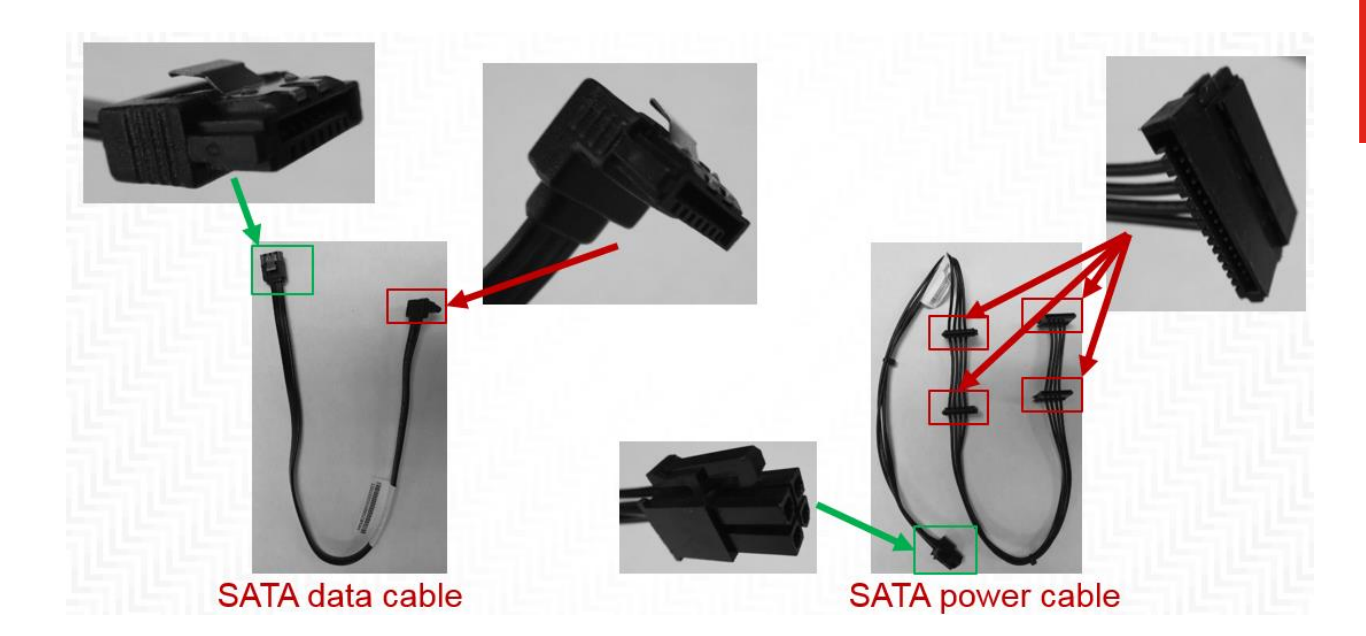

# Section 8 – Document Revision History

| Version | Date       | Author      | Changes/Updates          |
|---------|------------|-------------|--------------------------|
| 1.2     | 10/24/2018 | Jason Moebs | Update Glossary Section. |
| 1.1     | 10/10/2018 | Jason Moebs | Updates throughout.      |
| 1.0     | 10/10/2018 | Jason Moebs | Initial launch release.  |